### **Hik-Connect.Com**

How to Add a Device to Your Account Using a Computer

#### **GREAT PRODUCTS. GREATER PARTNERSHIPS.**<sup>™</sup>

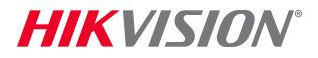

## **Access Your Account**

 Type Hik-Connect.Com into browser location bar <sup>[1]</sup>

 On main page, click enter your User Name or Email and Password <sup>[2]</sup>

3

Click LOGIN<sup>[3]</sup>

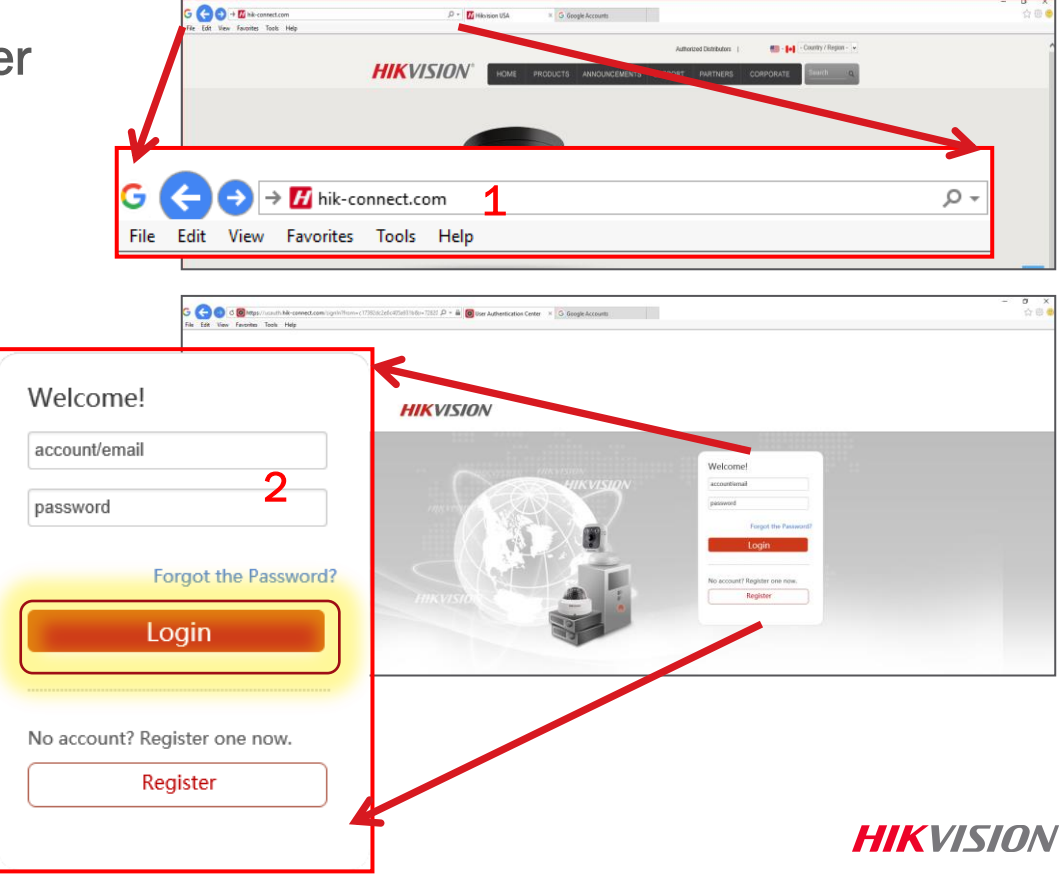

# **Gather the Necessary Information**

- To add a device you will need the serial number and verification code
- The serial number appears on a label on the device. <sup>[4]</sup>
- Both the S/N and the verification code appear in recorder menu screens under System Information <sup>[5]</sup>
- The verification code also appears in the Platform Access recorder menu <sup>[6]</sup> and on the label for new IP cameras <sup>[7]</sup>

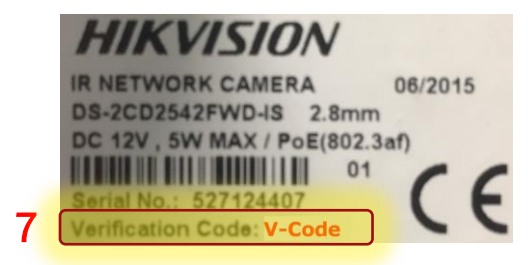

### HIKVISION

#### 4 Digital Video Recorder

Model: DS-7204HUHI-F1/N Serial No.: 657836790

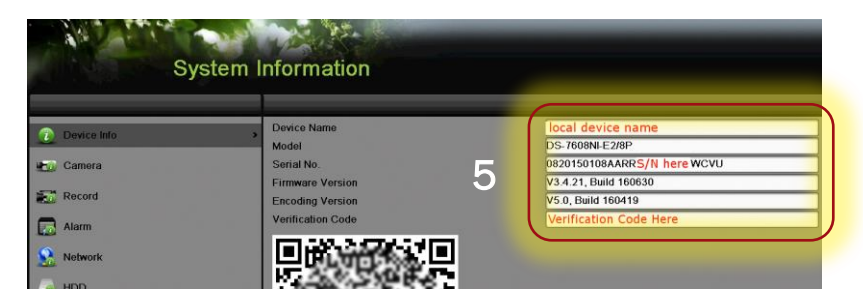

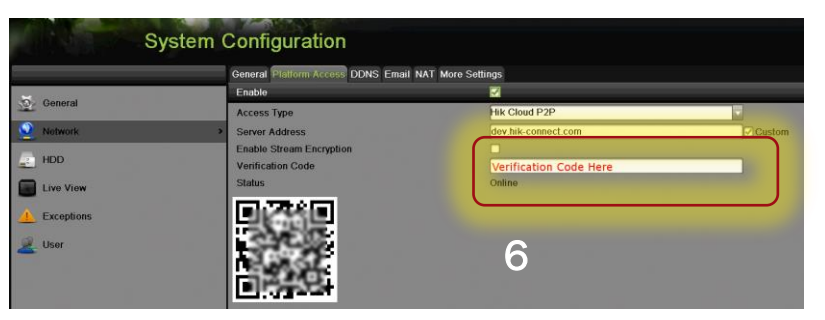

**HIKVISIO**N<sup>®</sup>

© 2016 Hikvision USA Inc. and Hikvision Canada Inc. All Rights Reserved. Confidential and Proprietary

## **Device Management Tab: Enter Device Data**

- Be sure you are on the Device Management tab <sup>[8]</sup>
- Click ADD <sup>[9]</sup>
- In the pop-up enter the 9 digital serial number <sup>[10]</sup> of the device to be added.
- Click Search <sup>[11]</sup>
- When a connection is made to the device (it must be powered on and connected to the Internet) a pop-up shows the model and confirms the S/N <sup>[12]</sup>
- If this is the desired device, click the "+" [13]

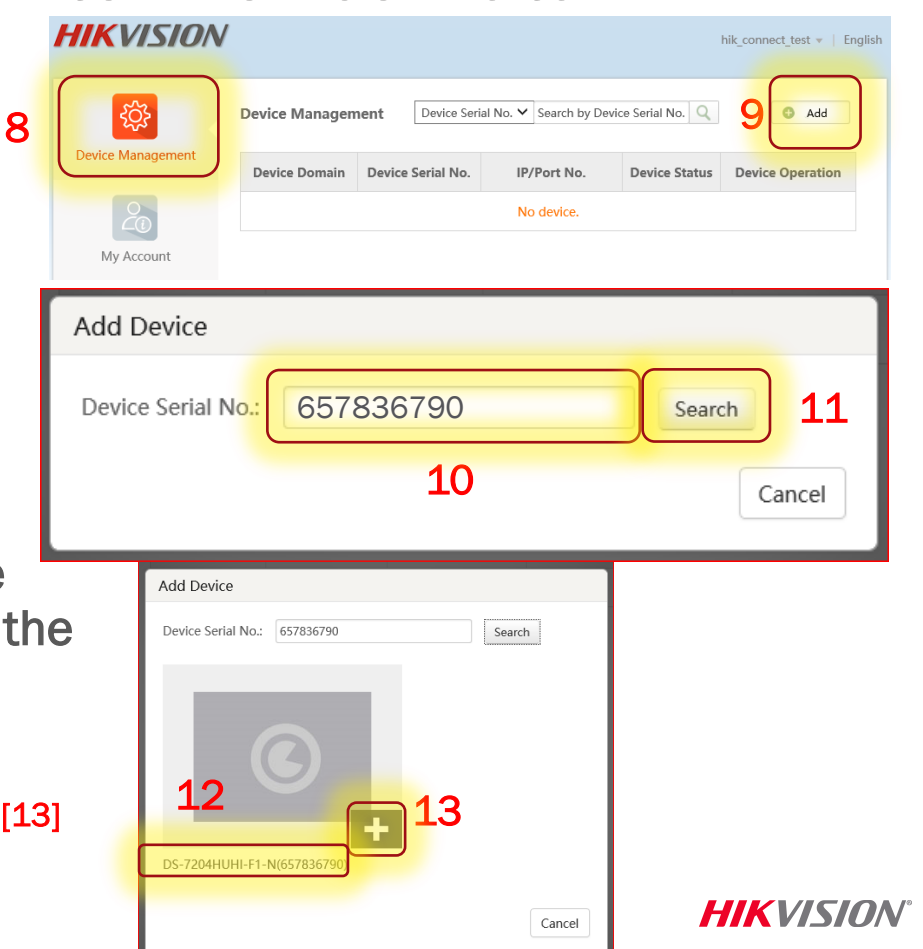

# **Add Found Device**

- In the pop-up enter the verification code <sup>[14]</sup> in capital letters
- Click Add <sup>[15]</sup>
- A pop-up confirms success <sup>[16]</sup>
- The device now appears on the Device Management page <sup>[17]</sup>

| Add Device                             |                |                   |                         |                 |                  |  |  |  |
|----------------------------------------|----------------|-------------------|-------------------------|-----------------|------------------|--|--|--|
| Device Serial                          | No.: 6578367   | 90                | Sea                     | arch            |                  |  |  |  |
| Verification C                         | ode:           | 14                | Cance                   | Add             | 15               |  |  |  |
| HIKVISION hik_connect_test +   English |                |                   |                         |                 |                  |  |  |  |
|                                        | Device Managen | Device Seri       | al No. 🗸 Search by Devi | ce Serial No. 🔍 | bbA 💿            |  |  |  |
| Device Management                      | Device Domain  | Device Serial No. | IP/Port No.             | Device Status   | Device Operation |  |  |  |
| la 17                                  | 497553057      | 497553057         | 68.129.421.132          | Online          |                  |  |  |  |
| My Account                             | $\square$      |                   |                         |                 |                  |  |  |  |
|                                        | 16             | Device adde       | d successfully.         |                 |                  |  |  |  |
|                                        | TO             |                   |                         |                 |                  |  |  |  |

HIKVISION

## **Connecting to a Listed Device**

 Double click on the IP address of a connected device <sup>[18]</sup>

- A new window opens <sup>[19]</sup> showing the login screen for the device
- Enter the user ID and password <sup>[20]</sup> to log into the device

| HIKVISION         | 1                                                                       |                   |                |               | hik_connect_test 👻   English |  |
|-------------------|-------------------------------------------------------------------------|-------------------|----------------|---------------|------------------------------|--|
| Device Management | Device Management Device Serial No. V Search by Device Serial No. Q Add |                   |                |               |                              |  |
|                   | Device Domain                                                           | Device Serial No. | IP/Port No.    | Device Status | Device Operation             |  |
|                   | 497553057                                                               | 497553057         | 68.129.421.132 | Online        | / 🗇 🖻                        |  |
|                   | 657836790                                                               | 657836790         | 70.422.32.191  | Online        | / 🗇 🖻                        |  |
|                   |                                                                         | 18 9              |                |               |                              |  |

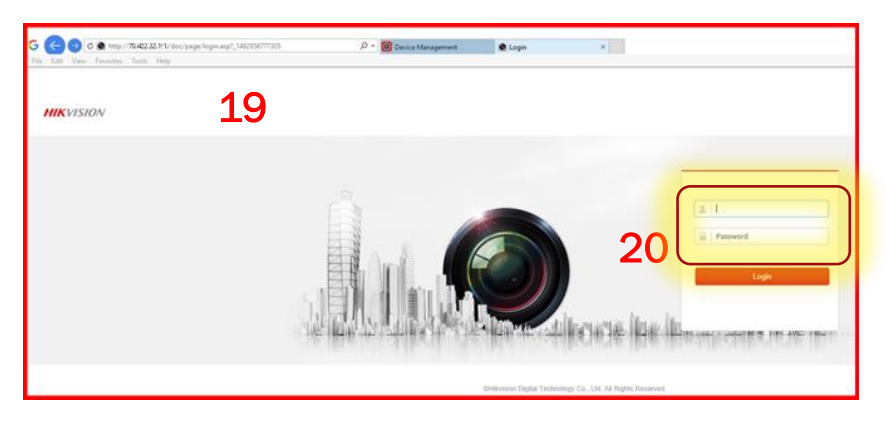

HIKVISION